合格证 Certificate of Quality

检验员:

检验时间: 见机身条形码

产品经检验合格准予出厂

#### 生产企业: 厦门呼博仕环境工程产业股份有限公司

生产地址: 厦门市同安区马垵路30号1号研发办公楼、2号、3号厂房 售后电话: 4001005582 售后邮箱: service@bri.com.cn

# **BRI**呼博士

# **全热新风净化一体机** 安装使用说明书 EH-Z-7G750

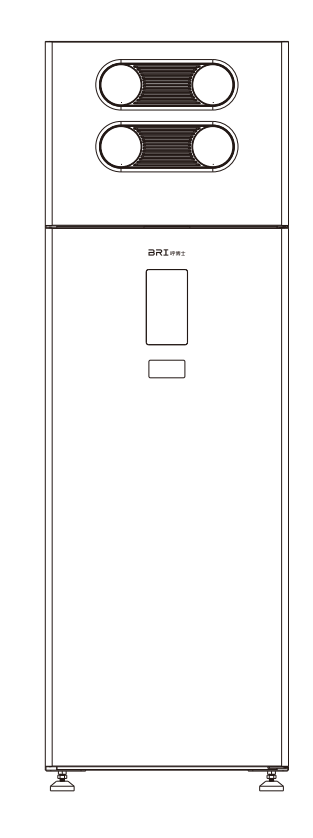

感谢您购买全热新风净化一体机,在安装和使用产品前 请仔细阅读本用户手册并妥善保管,以备日后参考 执行标准: GB 4343.1-2018 GB17625.1-2012 GB 4706.1-2005 GB4706.27-2008

## 目录

| 使用建议      | 02    |
|-----------|-------|
| 声明        | 03    |
| 安全注意事项    | 03    |
| 产品简介      | 03    |
| 产品特点      |       |
| 使用场所      |       |
| 装箱清单      | 05    |
| 产品参数      |       |
| 安装指南      | 07    |
| 产品说明      |       |
| 安装说明      | 09-10 |
| 操作使用指南    | 11-14 |
| 遥控器功能说明   | 15-16 |
| 清洁与维护     | 16-17 |
| 常见问题及排除办法 | 17    |
| 有害物质含有表   | 18-19 |
| 保修卡       | 20-21 |

全热新风净化一体机

## 使用建议

感谢您选择使用本产品,本机专为您和家人的健康呼吸设计;安装使用本 产品前,请仔细阅读本说明书的所有相关提示,以确保您能安全和正确地 使用本产品,避免您和家人受到伤害。

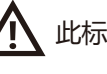

此标志是提醒您该项有可能引起人体伤害事故。

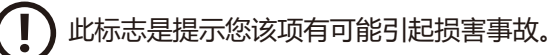

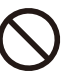

○ 有此标志的事项是绝对禁止的行为,否则可能会造成新风净化机损 坏和使用者的人身安全问题。

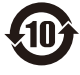

此标志表示本产品含有某些有害物质,在10年环保使用期限内可以 放心使用,超过环保使用期限之后应进入回收循环系统。

#### 声明/安全注意事项/产品简介

## 声明

请仔细阅读此说明书,特别注意以下关于安全注意事项所指出的说明。 产品在不断改进,设计与规格如有变更,请以产品实际数据为准。 若印刷品上产品实物与图片不一致,请以实物为准,本公司保留最终的解 释权。

## 安全注意事项

- ◇ 禁止在浴室内或其他高湿度地方使用本机。
- ◎ 严禁使用湿手去拔或插电源插头,以防触电。
- ◇不要损伤电源线以防触电和引起火灾事故。
- 确保空气可以在四周自由地流动,不要把任何纺织品、纸张和类似的物品 放在通风口,也不要把任何物体放在本机的前面。
- ① 不能让本机内有水珠,以免破坏控制电路。
- 如果电源软线损坏,为了避免危险,必须由制造商、及其维修部或类似部 门的专业人员进行更换。

## 产品简介

本机将室外新鲜空气经过过滤净化后引入室内,并将室内污浊的空气排出 室外,24小时不间断循环新鲜富氧的洁净空气,确保室内空气24小时洁净 如新;在新风置换的同时回收温湿能量,减少因空气置换带来的冷热能量 损失。告别因开窗带来的噪音、粉尘、安全等问题。让每一个用户都能呼 吸到健康、新鲜、富氧的洁净空气,远离空气污染物带来的健康威胁。 全热新风净化一体机

产品特点

• 24小时健康空气管理系统:通过24小时循环室内外空气,确保室内空气 洁净富氧,对进入室内的空气进行高效过滤,确保空气新鲜洁净。

•采用新一代激光粉尘传感器,检测更精准,数值更稳定。 (结果参考国家相关空气质量标准执行)

• 超低静音:静音运转,不会影响工作和睡眠。

- •时尚质感:简洁、大方,操作简单,实现智能化控制,去除繁琐的用户 设置程序,同时配备红外遥控功能,使用便捷。
- •实时空气检测:实时污染检测系统,可以实时监控室内空气质量。
- 全热能量交换:内置全球顶级的能量交换系统,有效降低因通风换气带 来的能量损耗,效率高于普通能量交换器。
- 自动除霜:自动除霜系统,保证新风净化机可靠运行,在北方严寒地区 也可使用。
- •智能维护提示:过滤器维护提醒,健康空气有保障。
- •安装方便:不受空间约束,只需在墙上打孔即可,装修前后均可安装。

## 使用场所/装箱清单

#### 本机可广泛应用于家居环境的卧室、客厅、会议室、书房等,亦可使 用于教室、KTV、餐厅、办公室等商业服务机构,为各种人居应用环 境提供新鲜洁净空气,是商用、家用通风净化的最佳选择!

| 装箱清单          |    |    |  |
|---------------|----|----|--|
| 名称            | 单位 | 数量 |  |
| 全热新风净化一体机     | 台  | 1  |  |
| 主机固定板         | 个  | 1  |  |
| 安装定位卡纸        | 张  | 1  |  |
| HEPA高效过滤器     | 个  | 1  |  |
| 新风前置过滤器       | 个  | 1  |  |
| 回风过滤器         | 个  | 1  |  |
| 全热交换器         | 个  | 1  |  |
| 说明书/合格证/保修卡   | 本  | 1  |  |
| Φ160PVC钢丝伸缩软管 | 个  | 2  |  |
| 遥控器           | 个  | 1  |  |
| 法兰风口          | 个  | 2  |  |
| 膨胀塞+螺钉        | 个  | 2  |  |
| 螺丝包           | 包  | 1  |  |
| Φ160防雨穿墙套管组件  | 个  | 2  |  |
| 喉箍            | 个  | 4  |  |

#### 全热新风净化一体机

## 产品参数

| 型号     | EH-Z-7G750                     |
|--------|--------------------------------|
| 尺寸     | L530XW468XH1646mm              |
| 安装方式   | 落地式                            |
| 机器重量   | 55kg                           |
| 主机输入电源 | 220V~ 50Hz                     |
| 额定功率   | 300W                           |
| 风机     | 直流无刷电机(BLDC)                   |
| 最大新风量  | 750m³/h                        |
| 噪音(高档) | 54dB(A)                        |
| 过滤类型   | HEPA高效过滤                       |
| 能量交换率  | 55%-60%                        |
| 空气检测   | PM2.5、CO2浓度检测                  |
| 工作模式   | 智能/新风/送风/节能/除味                 |
| 风速     | 三档                             |
| 显示方式   | 数码屏显示                          |
| 控制方式   | 触摸按键+红外遥控+WIFI智能控制             |
| 使用环境条件 | 温度:-20℃~+60℃<br>相对湿度:≤90%无腐蚀气体 |

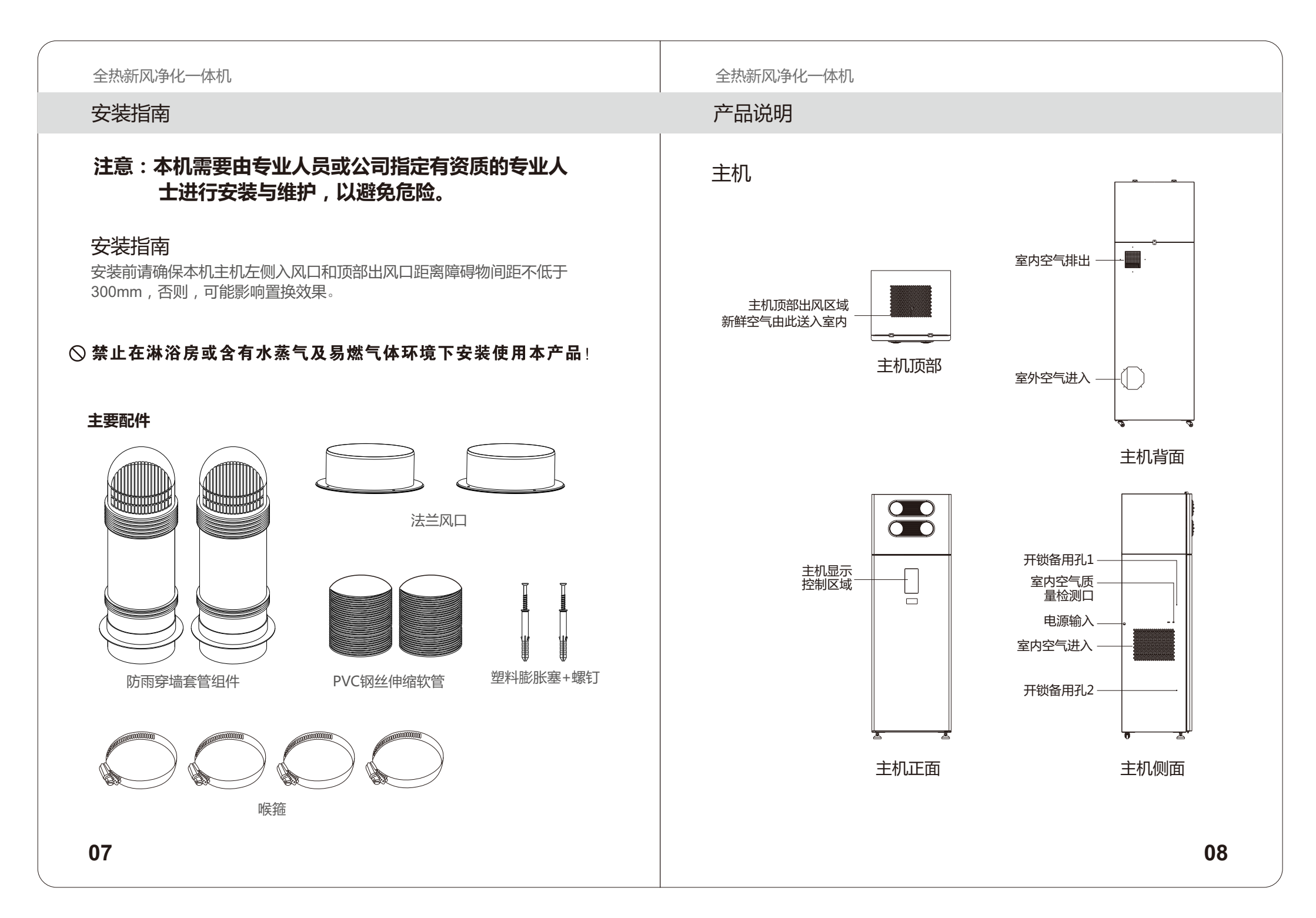

# 安装说明

| 安装步骤            | 注意事项与操作细则                                                                                                    | 安装图样                                                      |
|-----------------|----------------------------------------------------------------------------------------------------|-----------------------------------------------------------|
| 1.准备工作          | <ul> <li>准备好安装工具(168mm水<br/>钻、卷尺、十字螺丝刀、钢锯、<br/>铅笔、水平尺、双面胶等),</li> <li>用随机附带的安装定位卡纸在<br/>墙上做好开孔定位标记。</li> </ul>  | -<br>-<br>-<br>-<br>-<br>-<br>定位孔<br>-<br>定位孔<br>-<br>定位孔 |
| 2.外墙打孔          | ·做好墙面与地面防护措施,在<br>墙上开两个168mm的孔洞,<br>为防止雨水流入孔洞,孔洞应<br>向下倾斜2-5度。(如图)                                              | 室内侧 ————————————————————————————————————                  |
| 3.组装防雨穿墙管<br>套件 | 测量墙体厚度,并在套件上做标<br>记;<br>a.在标记线外侧(如图区域)涂<br>上胶水(本机自带);<br>b.迅速推动法兰大端平面与标记<br>线对齐;<br>c.待胶水干后,将内密封圈移动<br>与定位法兰紧贴; |                                                           |

#### 全热新风净化一体机

# 安装说明

| 安装步骤            | 注意事项与操作细则                                                                                                    | 安装图样 |
|-----------------|----------------------------------------------------------------------------------------------------|------|
| 4.安装防雨穿墙管<br>套件 | <ul> <li>a.将预制完成后的套件轻推入钻好的孔(格栅口需朝正下方),</li> <li>当装入到如下图所示位置时,</li> <li>应加大推力。</li> <li>b.防雨穿墙管套件安装到位,定位法兰内端紧贴墙面。</li> <li>c.将Φ160PVC钢丝伸缩软管装到防雨穿墙管套件上,并用喉箍固定牢固。</li> </ul> |      |
| 5.安装新风净化一<br>体机 | •首先用随主机附带的 8个ST<br>4.2*15自钻螺钉将法兰风口<br>固定在主机上,然后将伸缩<br>软管与主机连接到位,并用<br>喉箍固定牢固,如右图。用<br>随主机附带的1个ST4.2*15<br>自钻螺钉通过出风箱后固定<br>板将出风箱与主机固定。                                     |      |
| 6.固定新风净化一<br>体机 | •将主机推至预定安装位置,将<br>主机固定板在墙上用膨胀螺丝<br>固定好后,再将其用随主机附<br>带的4个ST4.2*15自钻螺钉固<br>定在产品顶部即可。                                                                                        |      |
| 7.调试新风净化一<br>体机 | •接通电源,对机器进行调试。                                                                                                    |      |

09

## 操作使用指南

## 一、功能说明

- 1、本机采用LED显示屏显示各种数值和状态。不工作时,LED显示 屏为熄屏,工作时可以亮屏,也可以熄屏。
- 2、本机主要有"智能"、"新风"、"送风"、"节能"、"除味" 五大工作模式。开机后自动进入智能模式。

智能模式:在智能模式下,本机根据室内外空气质量状况自动选择工作模式,因此,在"智能"模式下,本模式下不能变换档位。送风模式:送风模式下,本机只向室内引入洁净的新鲜空气,有"1"、"2"、"3"档,可通过点按LED屏上的"设定"键进行选择,也可以通过遥控器上的"风速"键进行选择。

新风模式:新风模式下,本机进行室内外空气交换,有"1"、"2"、 "3"档,可通过点按LED屏上的"设定"键进行选择,也可以通过 遥控器上的"风速"键进行选择。

除味模式:除味模式下,本机只将室内空气排出室外,有"1"、"2"、 "3"档,可通过点按LED屏上的"设定"键进行选择,也可以通过遥 控器上的"风速"键进行选择。

节能模式:主机运行于节能模式时,此时室内外空气的能量交换 效率最高,一般用于对节能有较高要求的场景,本模式下不能变 换档位。

- 3、"智能"、"新风"、"送风"、"节能"、"除味"模式的切换可通过点按LED屏或遥控器上的"模式键"来实现。
- 4、本机的智能监控方面主要有PM2.5浓度数值显示、CO2浓度数值 显示、过滤器更换提示和档位状态的动态显示。

全热新风净化一体机

## 操作使用指南

二、主机显示屏幕功能 图标示意

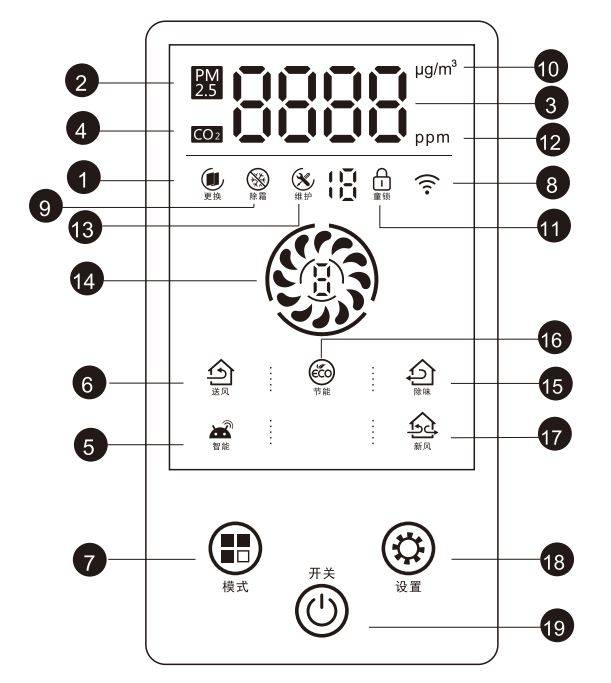

1.更换滤网提示图标
 2.PM2.5显示图标
 3.CO<sub>2</sub>/PM2.5数值显示区域
 4.CO<sub>2</sub>显示图标
 5.智能模式图标
 6.送风模式图标
 7.模式触摸按键
 8.WIFI连接状态图标
 9.除霜模式

10.PM2.5质量浓度单位 11.童锁图标 12.CO2浓度单位 13.当前维护周期剩余月数 14.风速档位图标 15.除味模式图标 15.除味模式图标 16.节能模式图标 17.新风模式图标 18.设定触摸按键 19.开关触摸按键

## 操作使用指南

#### 三、按键功能

开关键:

- (1)开机:主机接通电源处于待机状态下,长按"开关"键3s,主机启动运行(默认"智能"模式)。
- (2)关机:主机运行状态下,长按"开关"键3s,屏幕熄灭并关机。
- (3)亮/熄屏:短按"开关"键,进行亮屏、熄屏动作。
- 注:熄屏状态下,点击任何按键(含"开关"键)可点亮屏幕,并进行其他操作。 屏幕亮屏时主机30s内无操作,屏幕自动降低亮度,延长屏幕寿命。 暗屏状态下不影响任何按键操作。 当屏幕点亮时,点击开关键,仅执行熄灭屏幕命令,且不影响主机正常运行。 当主机处于正常运行且熄屏状态时,按任何键(含开关键)不执行任何命令, 仅点亮主机屏幕。

#### 模式键:

- (1)切换主机运行模式
   当主机正常运行时,点击模式键,可依次循环切换"智能"、
   "新风"、"送风"、"节能"、"除味"五种工作模式;
- (2) 童锁功能

开启──主机运行时,长按"模式"键3s,主机"叮"一声,童锁功能开启,屏幕"岛"图标点亮,此时,所有按键功能受限。 关闭──童锁功能开启状态下,长按"模式"键3s,主机"叮"一声,童锁功能关闭,屏幕"岛"图标熄灭,此时,所有按键功能恢复。

- 注:A) 主机开机, 童锁功能默认关闭;
  - B) 主机运行, 童锁状态下, 屏幕亮屏, 短按开关按键屏幕熄屏, 长按开关按 键3s主机关机, 进入待机状态。

设定键:

- (1)设置风速:在"新风"、"送风"、"除味"模式下,点击"设定" 键,可依次切换成"1"、"2"、"3"档风速;
- (2)设置滤网维护周期

长按"设定"键5s,屏幕上的维护周期数值开始闪烁,点击"模 式"键,设置对应的数值(0-12依次循环)。当设置完成后,点击 "设定"键(或主机5s内无操作),主机保留所设定值,并退出设

13 <sup>置界面。</sup>

全热新风净化一体机

## 操作使用指南

(3)复位滤网维护周期

长按"设定"键5s,屏幕上的维护周期数值开始闪烁,再次长按"设定"键3s,复位成初始值(6个月),并退出设置界面。

#### 四、WiFi功能

APP下载

应用商城下载方式:在苹果、华为、小米、VIVO、OPPO等应用商城搜索 "BRI呼博士"进行下载。

二维码下载方式:扫描以下二维码,进入呼博士官网,点击下载并安装 "BRI呼博士"。

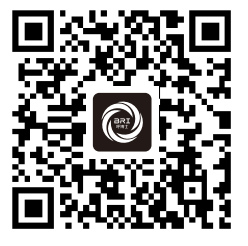

设备配网

安卓系统需注意:设置--应用--应用管理--BRI呼博士--权限--位置信息--始终允许 使用APP绑定设备进行配网时请打开蓝牙。 1)添加设备,点击右上角"+添加"或者界面上的"添加设备"按钮。 2)选择型号,进入添加设备引导界面,按照指示进行操作并勾选"确认WiFi 指示灯在闪烁"进入搜索设备界面。 3)选择对应的设备,跳转进入选择WiFi界面,输入当前路由器的WiFi密码, 点击确定,APP开始绑定设备。 注:仅支持英文的WiFi名字和密码 4)耐心等待设备绑定即可,绑定成功后点击"完成"。

## 遥控器功能说明

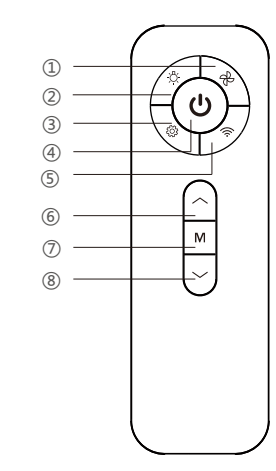

#### 遥控器按键功能

- ①风速键:在"送风"、"新风"、"除味"模式下,点击"风速"键,可依次 切换"1"、"2"、"3"档风速。
   ②屏灯键:a.用于控制屏幕的点亮或熄灭(熄屏状态下,按任意键可唤醒屏幕) b.童锁功能开启或关闭。
  - 主机运行状态下,长按此键3s,开启童锁功能,主机屏幕"合"图标 点亮;童锁状态下,长按此键3s,关闭童锁功能,主机屏幕"合" 图标熄灭。
- ③开关键:用于开机、关机

注:童锁状态下,长按"开关"键,主机强制关机,进入待机状态。

 ④设置键:主机正常运行状态下,长按5s,屏幕上维护周期开始闪烁,再点按 "增加键"或"减小键",用于设置维护周期(单位:月)主机正 常运行状态下,长按5s,屏幕上的维护周期数值开始闪烁,再次长 按3s,复位成初始值(6个月),并退出设置界面。

⑤WiFi键:主机开机状态下,长按此键5s,重新进入WiFi匹配状态。

全热新风净化一体机

## 遥控器功能说明/清洁与维护

⑥增加键:增加风速档位、增加维护周期值。

⑦模式键:当主机正常运行时,点击模式键,可依次循环切换"智能"、 "新风"、"送风"、"节能"、"除味"五种工作模式。

⑧减少键:降低风速档位、减少维护周期值。

## 清洁与维护

#### 一、更换过滤器

当主机的过滤器达到维护周期时,维护周期显示为"O",同时"更换滤网" 图标闪烁(一秒一次),提示用户更换过滤器;当过滤器更换完成后,重 新设置或复位滤网维护周期。

注意:

- 若用户需要提前更换过滤器,则直接更换过滤器后,重新设置或复位滤 网维护周期。
- 当主机提示需更换过滤器时,用户可根据过滤器污染状况自行选择是否 更换过滤器,若不更换,则重新设置或复位滤网维护周期。

## 清洁与维护

#### 二、维护注意事项

▲ 在清理本机之前,先打开柜门,然后拔掉电源插头,切断本机的电源。
 ◎ 不要使用具有腐蚀或溶解能力的清洗剂擦拭本产品的外表面。
 ① 不能让本机内有水珠,防止破坏控制电路。

#### 三、过滤器安装及更换

- 1、确认主机处于关闭状态,然后长按"模式"键3秒,当听到电磁锁动作 声音,且主机柜门向外弹出,说明主机柜门已经打开。
- 2、先将主机柜门打开(如图示A),然后将出风箱门向上打开150°角左 右(如图示B),同时将出风箱门支撑板固定到出风箱箱体上的方孔 内(如图示C)。
- 3、根据相应过滤器(如图示D)的污浊程度,进行清理或者更换。过滤 器维护完成后,将过滤器安装回原位置,并安装到位。如果只需要 更新新风前置过滤器或回风过滤器,则无须打开出风箱门;
- 4、先将出风箱门支撑板(如图示C)收回,然后关闭出风箱门,最后关闭主机柜门。当听到两个电磁锁关闭的声音后,说明主机柜门关闭到位。
- 5、长按电源键3秒,启动本机,产品即可恢复运行。

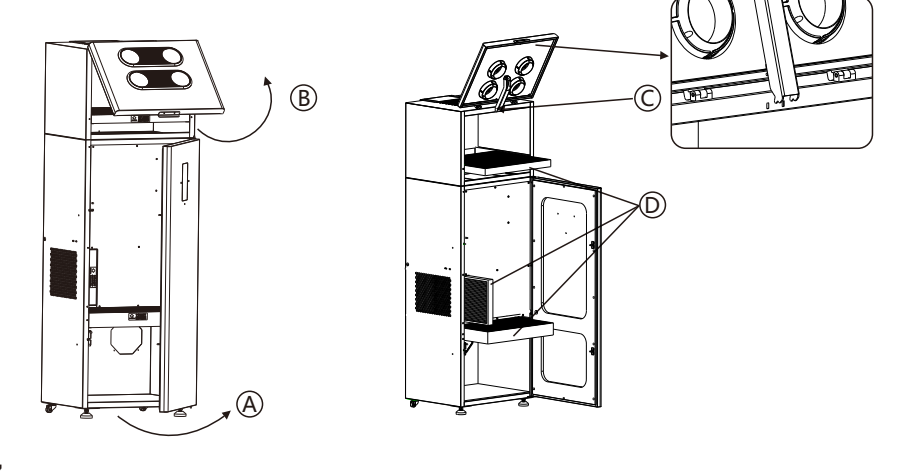

全热新风净化一体机

## 清洁与维护/ 常见问题及排除方法

#### 四、维护操作说明

| 部件名称    | 维护周期                   | 维护方式                                                                |
|---------|------------------------|---------------------------------------------------------------------|
| 整机外观    | 无时间要求 , 根据<br>表面积尘程度处理 | 根据要求用湿布沾中性肥皂或清洗液<br>擦拭 , 或者使用干抹布擦拭即可                                |
| 新风前置过滤器 | 2-4个月                  | 可自行拂去或擦拭去表面的拂尘(不可<br>水洗)后重新装入新风系统,当滤网更<br>换系统提示更换时,建议更换原厂生产<br>的过滤器 |
| 回风过滤器   | 2-4个月                  | 更换滤器时 , 建议更换原厂生产的过滤<br>器                                            |
| HEPA过滤器 | 8-12个月                 | 更换滤器时,建议更换原厂生产的过滤<br>器                                              |
| 内部除尘    | 24-30个月                | 联系售后上门服务                                                            |

#### 特别提示:过滤器是保证进入室内的空气始终处于健康、洁净的关键,为了您的 健康请及时更换,并根据以上说明按要求进行维护。

## 常见问题及排除方法

| 故障现象           | 可能原因              | 排除方法                               |
|----------------|-------------------|------------------------------------|
| 整机不能开机         | 电源插头没有插好<br>或接触不良 | 重新插好电源插头                           |
| 遥控器不灵          | 电量不足              | 请更换同规格新电池                          |
| 风量变小           | 滤网堵塞              | 擦拭去新风前置初效过滤器表面的浮尘<br>(不可水洗)或更换新过滤器 |
| 屏幕出现"E7"<br>错误 | 主机柜门没关好           | 重新关好主机柜门,在重新开机。                    |

## 有害物质含有表

## 有害物质含有表

| 动件勾护       | 有害物质成分 |       |       |                  |               |                 |
|------------|--------|-------|-------|------------------|---------------|-----------------|
| 前什石协       | 铅(Pb)  | 汞(Hg) | 镉(Cd) | 六价铬<br>(Cr (VI)) | 多溴联苯<br>(PBB) | 多溴二苯醚<br>(PBDE) |
| 壳体         | 0      | 0     | 0     | 0                | 0             | 0               |
| PCB板/LCD显示 | ×      | 0     | 0     | 0                | 0             | 0               |
| 电机         | ×      | 0     | 0     | 0                | 0             | 0               |
| 同步马达       | 0      | 0     | 0     | 0                | 0             | 0               |
| 电源线        | 0      | 0     | 0     | 0                | 0             | 0               |
| 粉尘感应器      | 0      | 0     | 0     | 0                | 0             | 0               |
| HEPA过滤器    | 0      | 0     | 0     | 0                | 0             | 0               |

#### 本表格依据 SJ/T 11364 的规定编制

- 〇:表示该有害物质在该部件所有均质材料中的含量均在GB/T 26572规定的 限量要求以下。
- ×: 表示该有害物质至少在该部件的某一均质材料中的含量超出**GB**/**T** 26572 规定的限量要求,因为在现有技术下还没有可替代的物质。

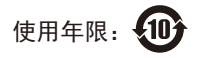

#### 环保使用极限说明

此标志适用于在中国销售的电子信息产品。依据2016年1月6日公布的《电器电子产品有害物质限制使用管理办法》,以及SJ/T 11364-2014《电子电气产品有害物质限制使用标识要求》,标识产品在使用完结后可以再利用,数字表示的是环保保护使用期限,只要遵守与本产品有关的安全和使用上的注意事项,从制造日起在数字所表示的年限内,产品不会产生环境污染和对人体、财产的影响。

#### 全热新风净化一体机

## 保修卡

#### 保修内容

感谢您购本公司产品,我们将根据您保修卡上的有关条款,确认您的购买凭证并享受相应期限的 免费保修服务,请妥善保存此卡,在申请维修服务时请您出示。

凡购买本公司产品,可以享受免费保修服务,整机保修一年,核心部件(电机)三年(注:网络销售往返运费需要客户承担)。

三包有效期从发票开具之日起计算,用户凭有效购机发票或有效购机凭证并同时出具产品保修卡,即可享受保修政策。

- 此保修卡及规定仅在中国大陆范围内有效。
- 保修期所有更换的旧零件为本公司所有。
- 超过免费保修期后,我们将提供有偿维修服务。
- 若用户自行拆机、自行维修、改装或非本公司授权的第三方拆动、改装、维修产品,则此保修卡无效,保修服务立即终止。
- 包修期内更换的备件仍旧按照当初购买该产品时的日期计算包修期。

以下情形提供有偿保修服务,本公司将不提供免费保修服务;

- (1)因不可抗力因素(如水灾、火灾、雷击、地震等自然灾害)导致的故障;
- (2)一切人为因素的损坏,包括不按说明书使用和保管,错误操作,自行不良运输等导致的故障, 用户因电源电压不稳,不符合国家安全用电标准(AC220V+10%,50Hz)而造成的损坏;
- (3)产品用做工业用途;
- (4)产品的消耗品或者附件,如电池等;
- (5)不能提供有效购买凭证,如保修卡,发票或网上购买凭证;
- (6)超过保修期的产品。

| 7                                                                          | <sup>2</sup> 品保修卡 |      | 存根联   |
|----------------------------------------------------------------------------|-------------------|------|-------|
| 顾客姓名                                                                       | 联系电话              |      |       |
| 联系地址                                                                       |                   |      |       |
| 机器型号                                                                       | 产品序列号             |      |       |
| 购买日期                                                                       | 购买渠道              | 🗌 网购 | 🗌 专卖店 |
| <ul> <li>●请在购买本公司产品时立即完整填写此保修卡,</li> <li>●有任何问题请联系当地销售门店或网上购买门店</li> </ul> | 并妥善保管。            |      | 20    |

| 全热新风净化一       | 体机                 |           |  |
|---------------|--------------------|-----------|--|
| 保修卡           |                    |           |  |
|               | 产品保修卡              | 用户联       |  |
| 顾客姓名          | 联系电话               | <br>      |  |
| 联系地址          |                    |           |  |
| 机器型号          | 产品序列号              | <br>      |  |
| 购买日期          | 购买渠道               | <br>🗌 专卖店 |  |
| ● 请在购买本公司产品时立 | z即完整填写此保修卡,以便存档备案。 |           |  |
|               |                    |           |  |
|               |                    | <br>      |  |
|               |                    |           |  |
|               |                    |           |  |
|               |                    |           |  |
|               |                    |           |  |
|               |                    |           |  |
|               |                    |           |  |
|               |                    |           |  |
|               |                    |           |  |
|               |                    |           |  |
|               |                    |           |  |
| 21            |                    |           |  |
|               |                    |           |  |